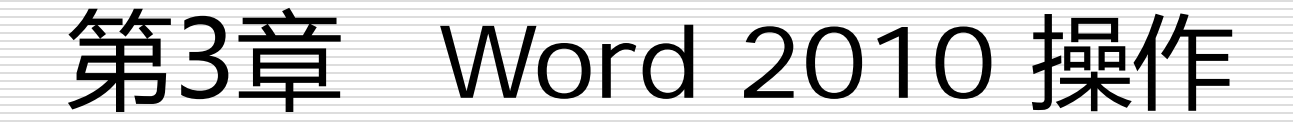

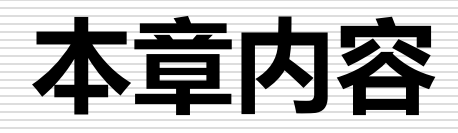

- □ 3.1 设置字体与段落样式
- □ 3.2 文字的艺术形态——使用艺术字
- □ 3.3 使用表格展示数据
- □ 3.4 使用图表更直观地展示数据
- □ 3.5 使用图片为文档添彩

## 3.1 设置字体与段落样式

- 字体和段落样式设置的好坏,直接影响到文本内容的可读性,优秀的文本样式可以给人以简洁、清新、易读的感觉。
- 1.设置字体
  (1)使用【快捷字体工具栏】修改文本格式
  (2)使用工具栏修改文本格式

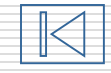

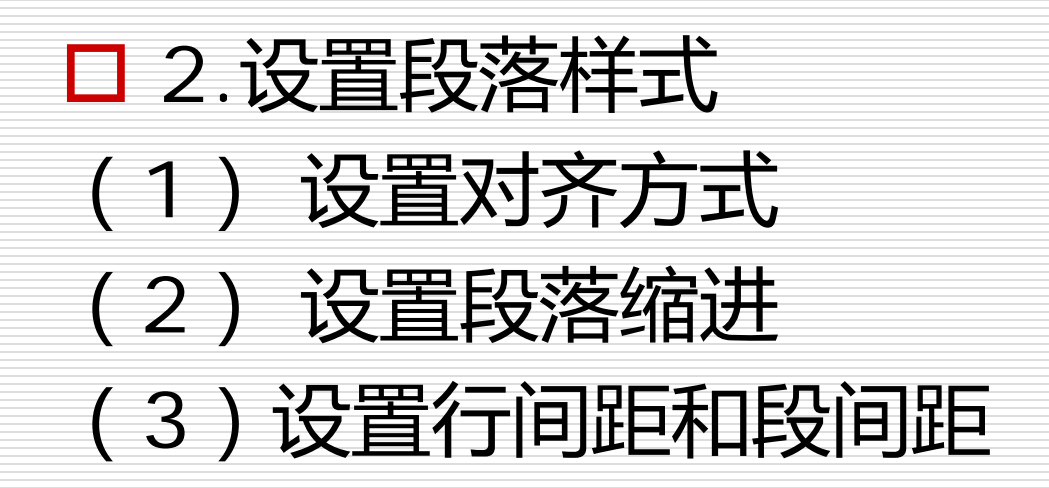

## 3.2 文字的艺术形态——使用艺术字

- 设置文字的艺术效果,是通过更改文字的填充,更改文字的边框,或者添加诸如阴影、 映像、发光、三维(3D)旋转或棱台之类 的效果,更改文字的外观,为文字添加艺术 效果,以使文字看起来更加美观。
- □ 1. 在【开始】选项卡中设置文字的艺术效果
   □ 2. 在【插入】选项卡中设置文字的艺术效果

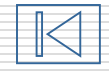

## 3.3 使用表格展示数据

#### □ 3.3.1 插入与绘制表格 □ 3.3.2 美化表格

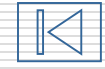

## 3.3.1 插入与绘制表格

#### □ 在Word 2010中绘制表格的方法有多种

- □ 1. 创建快速表格
- □ 2. 使用表格菜单创建表格
- □ 3. 使用【插入表格】对话框创建表格

#### □ 4. 绘制表格

□ 5. 使用橡皮擦修改表格

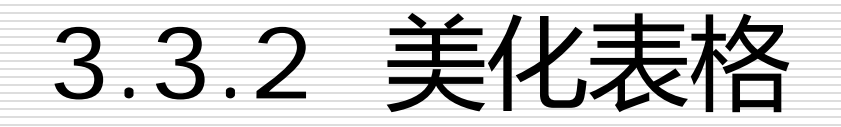

#### D 为了增强表格的美观效果,可以对表格设置 漂亮的边框和底纹。

□ 1. 使用预设的表格样式

□ 2. 设置表格的边框

□ 3. 设置表格的底纹

## 3.4 使用图表更直观地展示数据

# □ 3.4.1 创建图表□ 3.4.2 设置图表样式

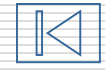

#### 3.4.1 创建图表

# □ Word 2010为用户提供有大量预设好的图 表,使用这些预设图表可以快速地创建图表。

## 3.5 使用图片为文档添彩

□ 3.5.1 添加图片 □ 3.5.2 添加剪贴画 □ 3.5.3 绘制基本图形

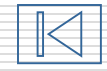

### 3.5.1 添加图片

#### Word 2010支持更多的图片格式,例如 ".emf"、".wmf"、".jpg"、".jpeg"、 ".jfif"、".jpe"、".png"、".bmp"、 ".dib"和".rle"等。